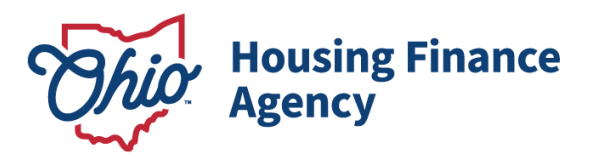

811 Document Import Feature

The **Document Import** feature gives owners and management at 811 projects a way to share documents related to audit reviews directly with OHFA staff. This guide shows how the feature works for the online users.

- 1. Select the Project that documents related to the audit are being submitted to OHFA.
- 2. Click on the **Upload Documents** button on the right side of the Property Details page.

| West Lafayette Townhomes |                    |                                  |          |   |                      |                                                                                                    | 19:54 |
|--------------------------|--------------------|----------------------------------|----------|---|----------------------|----------------------------------------------------------------------------------------------------|-------|
| Property Details         |                    |                                  |          |   |                      |                                                                                                    |       |
| West Lafayette Townhomes |                    |                                  |          |   |                      | Utility Allowances                                                                                                    | 1     |
| DBA: Lafayette Mills     |                    |                                  |          |   |                      | Export Events                                                                                                    |       |
| 600 Plainfield Road      |                    | Compliance Analyst: Robin Dotson |          |   | Receipt              |                                                                                                    |       |
| West Latayete OH, 43845  | Scattered Site. No |                                  |          |   | Annual Certification |                                                                                                    |       |
| Program                  | Award Number       | Award Date                       | Building | 3 | Units                | Remove Property                                                                                                    |       |
| HDAP-LIHTC(HOME)         | N-B-97-493-1       | 1/1/1998                         |          | 5 | 10                   | Upload Documents                                                                                                    |       |
| LIHTC - Competitive      | 970083             |                                  |          | 5 | 40                   | And a second second sec |       |

- 3. Click **Browse** and find the correct file being uploaded.
- 4. Select the **Document Type** from the dropdown list.
- 5. Review the **Uploaded Files** table to ensure the document was uploaded.
  - Table includes your file name, the document type selected, and the date uploaded.

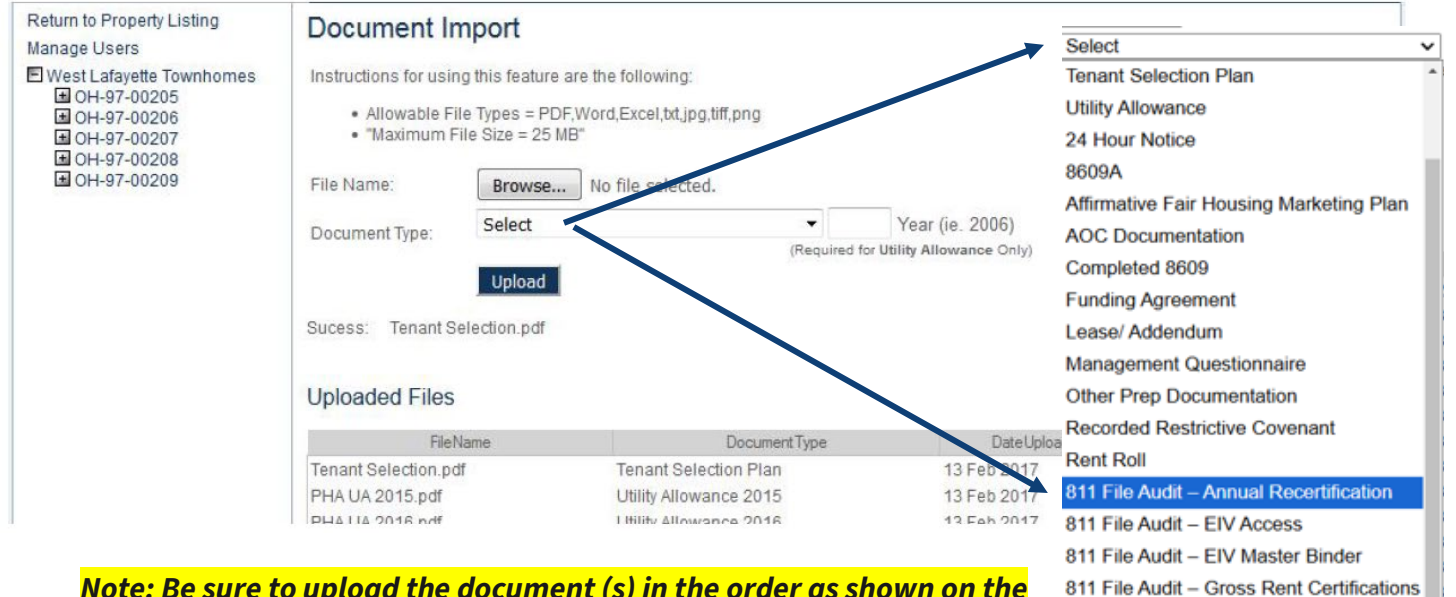

Note: Be sure to upload the document (s) in the order as shown on the File Audit Checklist or they will be rejected.

Oev Co

811 File Audit - Interim Recertification

811 File Audit – Move In Certification 811 File Audit – Property Records